# 01 Dashboard

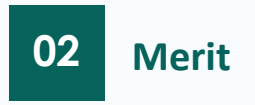

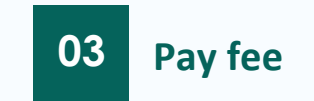

## Dashboard -> Login

Go to https://admission.dau.ac.in/, enter your registered email ID and the provided password, then click Login.

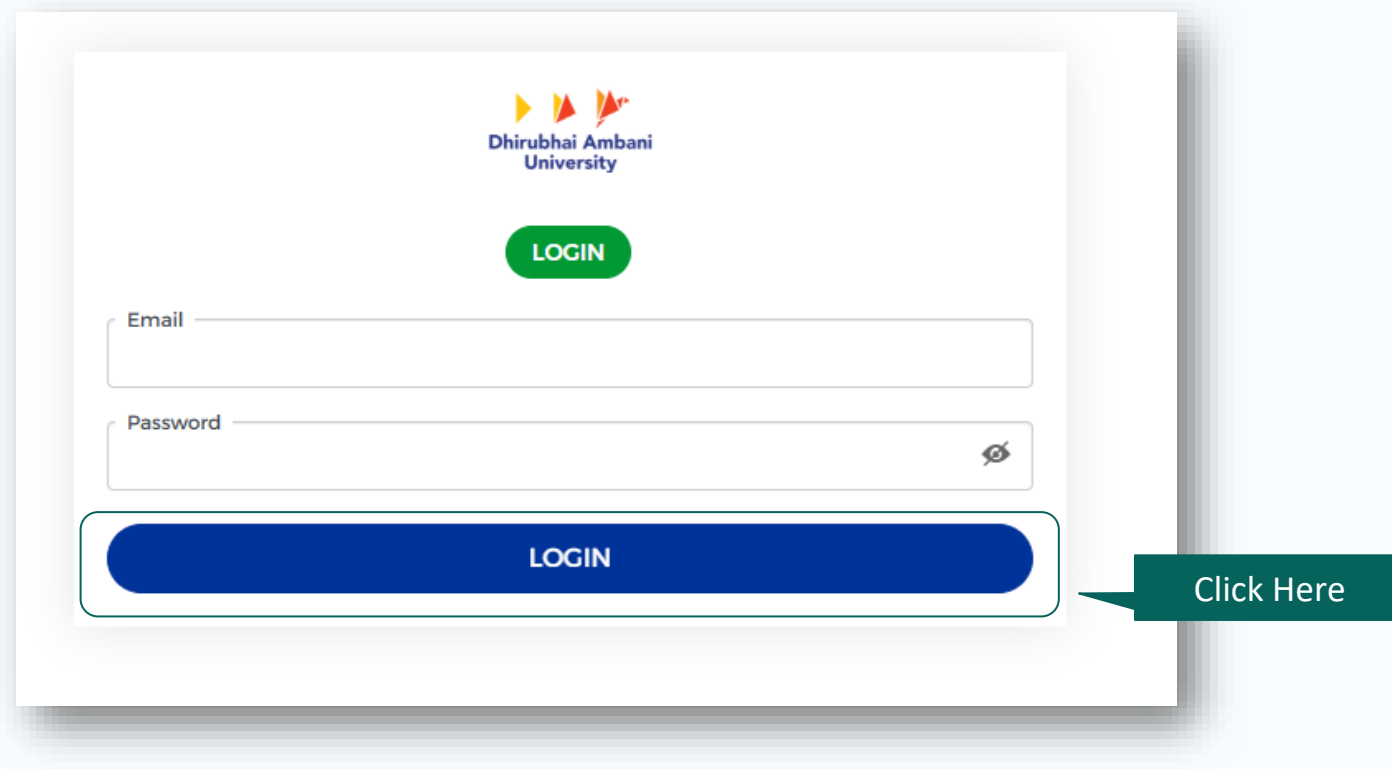

### Dashboard -> Login

Go to https://admission.dau.ac.in/, enter your registered email ID and the provided password, then click Login.

| IN CASE OF ANY QUERY PLEASE SEND E-MAIL TO FOLLOWING:         |
|---------------------------------------------------------------|
| For PG and PhD Admissions: pg_admissions@dau.ac.in            |
| For UG Admissions: ug_admissions@dau.ac.in                    |
| HELPLINE:                                                     |
| Voice Call: 079 69 08 08 08                                   |
| Timing: 09:30 am to 6:00 pm working days (Monday to Saturday) |
|                                                               |
|                                                               |

#### View Help Guide Manual

#### Important Admission Notice:

It is the **sole responsibility of the candidate** to ensure that they meet the **prescribed eligibility criteria** and possess the requisite original documents, including but not limited to academic records such as JEE (CRL) Scorecard, GATE Performance Report, and other relevant credentials.

If a candidate is found **ineligible at any stage**, including after admission, their admission shall be **liable to cancellation**. All admissions are **provisional** and subject to verification of the facts presented in the original documents.

The decision of the competent authority at DAU, Gandhinagar regarding eligibility shall be final and binding.

3 Merit

### Click the Merit button to view the merit list.

| Dashboard                   |                                     |                         |
|-----------------------------|-------------------------------------|-------------------------|
| Search Course Search Course | Application Action No.              | 1 Applied Form          |
| PG<br>MASTER OF TECHNOLOGY  | 25110 PAY FEE MERIT INFO<br>Applied |                         |
|                             | Pay fee<br>Click Here               | Click here<br>for Merit |

Merit

After clicking merit button, merit will be displayed after the seat allotment is published by the authority.

| Merit                                                                                                    |                                                                                                    | ×                                                                                                    |
|----------------------------------------------------------------------------------------------------|----------------------------------------------------------------------------------------------------|----------------------------------------------------------------------------------------------------|
| Candidate Details                                                                                                    |                                                                                                    |                                                                                                    |
| DA-IICT Application No.<br>2511                                                                                                 | Name<br>V                                                                                                    | Program<br>MASTER OF TECHNOLOGY                                                                        |
| Score/Rank:                                                                                                    | JEE (Main) /GATE Application no:                                                                                                    | DA-IICT Merit List Rank:<br>1                                                                          |
| Category:<br>NOT-GATE                                                                                                    |                                                                                                    |                                                                                                    |
| Current Status                                                                                                    |                                                                                                    |                                                                                                    |
| Your name has been includ                                                                                                    | ded in the merit list, Please proceed with                                                                                                    | the fee payment.                                                                                       |
| Preferences                                                                                                    |                                                                                                    |                                                                                                    |
| 1. M.Tech. (ICT) with Software S                                                                                                | Systems                                                                                                    |                                                                                                    |
| 2. M.Tech. (ICT) with Machine I                                                                                                 | Learning                                                                                                    |                                                                                                    |
| Mere payment of fees does<br>verification of eligibility, sub<br>availability of seats. The ins<br>discrepancy or ineligibility | s not guarantee admission. Admission (Co<br>omission of required documents, fulfilme<br>titute reserves the right to cancel any pro<br>is found at any stage. | onfirmed /Waitlisted) is subject to<br>ent of all admission criteria, and<br>wisional admission if any |
|                                                                                                    |                                                                                                    |                                                                                                    |

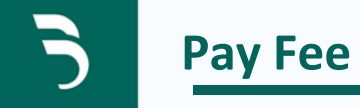

### Click the Pay Fee button to proceed with the payment.

| Dashboard                   |                    |              |         |                |
|-----------------------------|--------------------|--------------|---------|----------------|
| Search Course Search Course |                    |              |         | 1 Applied Form |
| Application Form            | Application<br>No. | Action       |         |                |
| PG                          |                    |              |         |                |
| MASTER OF TECHNOLOGY        | 25110              | PAY FEE MERI | [ INFO  |                |
|                             |                    |              |         |                |
|                             |                    |              |         |                |
|                             |                    | Cli          | ck here |                |

## Pay Fee -> Make Payment

After clicking the button, review the details and agree to the terms and conditions. Then, click on Make payment to complete the payment. You will be redirected to the payment gateway to finalize your transaction.

|                                                                                                    | Acceptance                                                                                                    |            |
|----------------------------------------------------------------------------------------------------|----------------------------------------------------------------------------------------------------|------------|
| Stream                                                                                                    | Conditions and verify that my details are correct.                                                                                                    | Check this |
| Last Payment Status                                                                                                    |                                                                                                    |            |
| Transaction ID                                                                                                    |                                                                                                    |            |
| Date                                                                                                    |                                                                                                    |            |
| 01/01/0001 0:00:00                                                                                                    |                                                                                                    |            |
| Amount Status                                                                                                    |                                                                                                    |            |
| ₹                                                                                                    |                                                                                                    |            |
| <ul> <li>Please check the daily limit befor<br/>Credit Card / UPI / Wallet.</li> <li>Please check if E-commerce trans</li> <li>For amount paid through online i<br/>debited from your bank account.</li> <li>update it within One Hour Thirty</li> <li>If the transaction is still failed afte<br/>card issuing agency for refund.</li> <li>Ensure you have a good internet i<br/>For any transaction related query</li> <li>For FO and PhD Admissions: pg_i</li> <li>For UG Admissions: ug_admission</li> </ul> | a initiating the transaction for the Account / Debit Card /<br>actions are activated or enabled.<br>mode (Net Banking / Credit Card / Debit Card / UPI) if it is<br>and transaction is failed or pending, please wait. We will<br>Minutes (1hr.30min).<br>r One Hour Thirty Minutes, please contact your bank or<br>connection.<br>wait till 24 hrs and then you may write to:<br>idmissions@dau.ac.in<br>is@dau.ac.in<br>MAKE PAYMENT |            |

### Pay Fee -> Make Payment

After clicking the button, review the details and agree to the terms and conditions. Then, click on Make payment to complete the payment. You will be redirected to the payment gateway to finalize your transaction.

|                           |                                                                                                    | Merchant : DAU FEES ACCOUNT<br>26/06/2025 13:06:51 |
|---------------------------|----------------------------------------------------------------------------------------------------|----------------------------------------------------|
| Payment Mode              |                                                                                                    |                                                    |
| Cash<br>RTGS / NEET       | Transaction ID 2506262                                                                                 |                                                    |
| Net Banking               | Convenience Fee Rs. 0.00 GST Rs. 0.00                                                                  |                                                    |
| Debit Card<br>Credit Card | TOTAL AMOUNTS Rs. 115000.00                                                                            |                                                    |
| UPI                       | Mobile No : 992! Email ID : mr<br>Payer Name : Optional UPI/VPA : Enter                                | your UPI ID Verify                                 |
|                           | *Please provide the mobile number for transaction communicati<br>• VPA O QR Code<br>Proceed Now Cancel | on & viewing transaction history.                  |
|                           |                                                                                                    |                                                    |